### Nwt\_2018 Šifra za predavanja od 1 do 4 iz 2017/18.

#### srt\_2018 za predavanja od 5 do 14.

#### Kreiranje nove FTP konekcije

- 1. Startujte Total Commander (ver. 8.51a)
- 2. Izaberite iz menija Net| FTP New connection ili označena ikonica iz toolbara-a.
- 3. Porebno je da unesete pristupne parametre (credentials).

| 8                                 | Total Commander (x64       | 4) 8.51      | 1a - Bmc Software                                                                                                    |
|-----------------------------------|----------------------------|--------------|----------------------------------------------------------------------------------------------------|
| Files Mark Commands Net Show      | Configuration Start        |              |                                                                                                    |
| 2 👬 : 🖬 👪 🖄 🐁 🔶                   |                            | h 8 <u>×</u> | 200 and and a set                                                                                                    |
| FTP Transfer mode Binary (archive | s. doc \vee New FTP connec | tion or se   | rver<br>complete.                                                                                                    |
| Image: Student@160.99.40.42       |                            | ۰. ۱         | □ c ∨ [_none_] 17                                                                                                    |
| <b>▼</b> 0:/*.*                   |                            | * •          | ▼C:\*.*                                                                                                    |
| [Desktop]                         | ♦Name Ext                  |              | [Desktop]                                                                                                    |
| ▷[][Libraries]                    | \$[]                       |              | ⊳∭[Libraries]                                                                                                    |
| ⊳ 🕵 [Network]                     | [aspnet_client]            |              | ▷ (Network]                                                                                                    |
| ▲ S [This PC]                     | [boxes]                    |              | ▲ ♣[This PC]                                                                                                    |
| ► [C:] Local Disk                 | D_LINK]                    |              | ⊳terest For the second second |
| ⊳                                 | (EP)                       |              | ⊳                                                                                                    |
| E: Local Disk                     | [LITERATURA]               |              | ► . E: Loca                                                                                                    |
|                                   | [OBAVESTENJA]              |              |                                                                                                    |
|                                   | [oscommerce_25]            |              |                                                                                                    |
| [Documents]                       | [phpMyAdmin]               |              |                                                                                                    |
|                                   |                            |              |                                                                                                    |
| [Pictures]                        |                            | ngj          |                                                                                                    |
| Videos]                           |                            |              | Videos]                                                                                                    |
| MediaServer [] APTOP              |                            |              | MediaSer                                                                                                    |
| ► [Control Panel]                 |                            | DDG          | Secontrol Pan                                                                                                    |
| F € [Recycle Bin]                 |                            | onfig        | Recycle Bin                                                                                                    |
| ▶ ► Akreditacija MASTER 20        | Template top               | nhn          | Akreditacija                                                                                                    |
| ▶ [II semestar MARE]              | <pre>template_top</pre>    | php          | ▶ [II semestar                                                                                                    |
| ▷ [IntechKNJIGE]                  | stylesheet                 | CSS          | ▷ [IntechKNJIC                                                                                                    |
| ▶ 🗀 [Jahorina_2016]               | phpinfo                    | php          | ⊳ <mark>⊳ [Jahorina_2</mark> 0                                                                                                    |
| ▶ <mark>```</mark> [NCHapp]       | iisstartORIG               | htm          | ⊳ Cere [NCHapp]                                                                                                    |
| ▶ <u>□[Obrid 2016]</u>            |                            | • •          | ► [Obrid 2016]                                                                                                    |

Kartica: General,

- 1. Unesite Ime sesije proizvoljno.
- 2. Host name 160.99.40.42 obavezno
- 3. User name: Student obavezno, dobijena šifra od administratora
- 4. Password: šifra obavezno dobijena od administratora (Niwt\*16, Nwt\*2018)

| 8                  | FTP: connection details                      |
|--------------------|----------------------------------------------|
| General Advan      | ced                                          |
| Session:           | NIWT_2016_17                                 |
| Host name[:Port]   | : 160.99.40.42                               |
| SSL/TLS            | Anonymous login (e-mail address as password) |
| <u>U</u> ser name: | Student                                      |
| Password           | ***                                          |
| Warning: Storing   | the password is insecure!                    |
| Use master p       | assword to protect the password              |
| Remote Dir:        |                                              |
| Local dir:         | >>                                           |
| Use passive        | mode for transfers (like a WWW browser)      |
| Use firewall (p    | proxy server)                                |
| Define new         | ✓ Change                                     |
|                    | Advanced ->                                  |
|                    | OK Cancel Help                               |

#### Kartica: Advanced

Prihvatite ponuđeno

| <b>#</b>             | FTP: connection details                      |
|----------------------|----------------------------------------------|
| General Advanc       | ed                                           |
| Send Commands        | :                                            |
| Server <u>t</u> ype: | Auto detect 🗸 🗸                              |
| Send comman          | nd to keep connection alive:                 |
| Command:             | NOOP V Send interval: every 90 s             |
| Encoding of file na  | ames: Auto-Detect (UTF-8 if possible)        |
| Use MLSD for         | directory listings (grayed=auto-detect)      |
| Remember co          | ntents of all visited directories (in cache) |
|                      |                                              |
|                      |                                              |
|                      |                                              |
|                      |                                              |
|                      |                                              |
|                      |                                              |
|                      | OK Cancel Help                               |

#### Korišćene kreirane FTP konekcije

1. Izaberi Net | FTP connect...

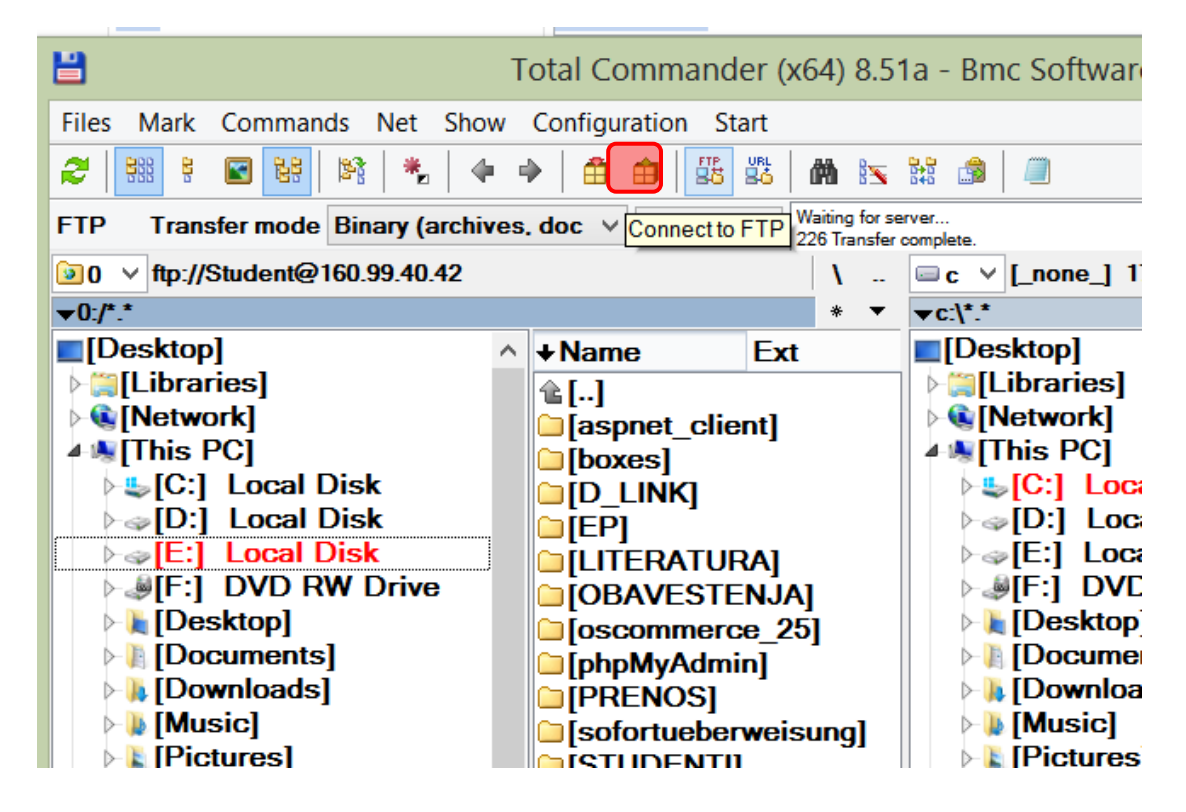

ili

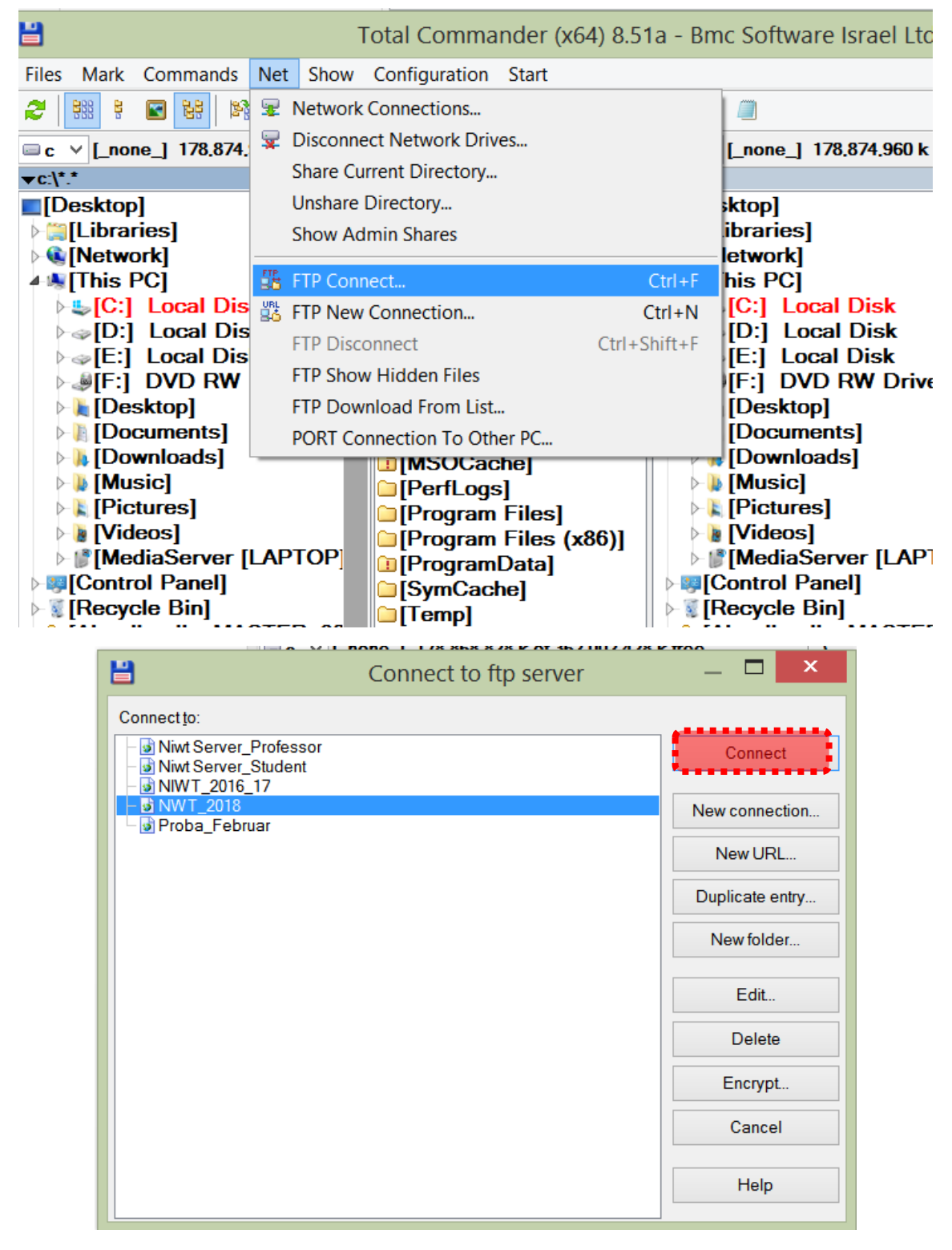

Izlistaće se svi folderi i fajlovi.

| Total Commander (x64) 8                 | .51a - Bmc So  | oftware Israel Ltd.          |          |                                           | _                  | x      |
|-----------------------------------------|----------------|------------------------------|----------|-------------------------------------------|--------------------|--------|
| Start                                   |                |                              |          |                                           |                    | Help   |
| š 🗱 🛤 📉 🗱 🍰 🗐                           |                |                              |          |                                           |                    |        |
| nnect 1:PWD                             |                |                              |          |                                           |                    | ^      |
| 1:257 "/STUDENTI/MASTER_2017_201        |                |                              |          |                                           |                    | × 1    |
| · · · ·                                 | I ∨ тф://S     | tudent@160.99.40.42          |          |                                           |                    | · · ·  |
| * *                                     | T:/STUDEN      | II/MASTER_2017_2018/         |          | AN E .                                    | 0.                 | * *    |
| Ext Size Date                           |                | [Embeded]                    | <b>1</b> | ◆Name Ext                                 | Size               | Date   |
|                                         |                |                              |          |                                           | <dir></dir>        |        |
| 1                                       |                | [GOOGLE_Analitika]           |          | [Andrejic_Milena]                         | <dir></dir>        | 27-02- |
|                                         |                |                              |          | Bogdanovic_Nikola                         | <pre>COR&gt;</pre> | 27-02- |
| velj                                    |                | [113_7_0]<br>[16]]           |          | Eudmir_Pedja]                             | <dir></dir>        | 27-02- |
| DI OOF                                  |                | [IP komunikacije]            |          | <pre>[Ciric_Bojan]</pre>                  | <dir></dir>        | 27-02- |
| e Dreamweaver CS5 wi pdf                |                | [llava]                      |          | [Cvetkovic_lgor]                          | <dir></dir>        | 27-02- |
| Web Application Devel pdf               |                | [Java 2016]                  |          | Denic_Stefanj                             | <dik></dik>        | 27-02- |
|                                         |                | [JS]                         |          | □[Gicic_Milan]<br>□[M:l====:=: \/l==::=:= |                    | 27-02- |
| ining Ajax with PHP poi                 |                | [iun 2016]                   |          |                                           |                    | 27-02- |
| uning Laraver put                       |                | [Markov Decission Pro        |          | [Nikolic_Slobodan]                        |                    | 27-02- |
| uning PHP5 Apacha a pdf                 |                | [Matematika]                 |          | [Petrovic_Dusari]                         |                    | 27-02- |
| ing E-commerce Sites off                |                | [MDP]                        |          | [FellOvic_ivialilia]                      |                    | 27-02- |
| ing PHP Applications of                 |                | NET 2016]                    |          | [Prosic_lyan]                             |                    | 27_02  |
| ing Web Apps with Wor pdf               | - 🗀            | [New folder]                 |          | Stankovic Milos]                          | <dir></dir>        | 27-02- |
| PHP 2 Application Coopdf                | - 🗀            | [NODEJS]                     |          | Stoilikovic Vladan                        | <dir></dir>        | 27-02- |
| PHP Application Devel pdf               | : > 🗀          | [OOP]                        |          | [Clongkovio_vidualij<br>[Tasic Emilija]   | <dir></dir>        | 27-02- |
| A Wireless 640-722 Off pdf              |                | [OPNET]                      |          | [Velickovic Marko]                        | <dir></dir>        | 27-02- |
| <sup>2</sup> Routing and Switchin., pdf | : > 🗀          | [Optimizacija]               |          | <pre>[Vidoievic Marko]</pre>              | <dir></dir>        | 27-02- |
| <sup>2</sup> Security SISAS 300-2pdf    | - 🗀            | [Ostalo]                     |          |                                           | 2                  |        |
| Design Using PHP andpdf                 | - 🗀            | [OTISAK]                     |          |                                           |                    |        |
| ing Blogs with Jekyll pdf               | : >            | [PHP]                        |          |                                           |                    |        |
| ing your MySQL Datab pdf                | :              | [QoS]                        |          |                                           |                    |        |
|                                         |                | [Rasnheri]                   | Ť        |                                           |                    |        |
| /                                       |                |                              |          |                                           |                    |        |
| 5:04                                    | 0 k / 0 k in ( | 0 / 0 tile(s), 0 / 18 dir(s) |          |                                           |                    |        |
| 018/>                                   |                |                              |          |                                           |                    | ~      |
| F5 Copy F                               | 6 Move         | F7 NewFolder                 |          | F8 Delete                                 | Alt+F4 Ex          | it     |

#### ILI IZ COMMAND PROMT-a: ftp 160.99.40.42

#### https://160.99.40.42/STUDENTI/MASTER\_2017\_2018/Pom/multimedije.html

Probajte pristup i IE i Chrom-om. Da li postoje razlike?

Šta učiniti da svi Web čitači korektno prikazuju sadržaj? Pogledajte predavanje o multimedijama na Web-u.

Da bi se poslali klijentu svi MIME tipovi na serveru moraju biti dozvoljeni. To postavlja Web administrator.

# HTML Video - Media Types

| File Format | Media Type |
|-------------|------------|
| MP4         | video/mp4  |
| WebM        | video/webm |
| Ogg         | video/ogg  |

Pogledajte sadržaj foldera kome pristupate.

|     | Total Commander (x64)                              | 8.51a -       | Bmc Soft          | ware I |
|-----|----------------------------------------------------|---------------|-------------------|--------|
| fig | juration Start                                     |               |                   |        |
| Ê   | ) 🖨 🗏 🎇 🦓 🦛 📉 🍰 🗐                                  |               |                   |        |
| :   | V Disconnect PWD<br>257 "/STUDENTI/MASTER_2017_20" | 18/Pom''is cu | urrent directory. |        |
| 1   | Image: Student@160.99.40.42                        |               |                   | ۰. ۱   |
|     | ▼0:/STUDENTI/MASTER_2017_2018/Por                  | n/*.*         |                   | * •    |
|     | <b>+</b> Name                                      | Ext           | Size              | Dat    |
|     | <b>雀[]</b>                                         |               | <dir></dir>       |        |
|     | 🛓 bach                                             | ogg           | 248,21            | 9 10-  |
|     | 👿 earth                                            | gif           | 1,122,75          | 6 10-  |
|     | 🛓 gyser                                            | ogg           | 660,06            | 9 10-  |
|     | 🔤 multimedije                                      | html          | 1,50              | 8 10-  |
|     | 🗣 web                                              | png           | 20,88             | 7 10-  |
|     |                                                    |               |                   |        |

Izgled u IE

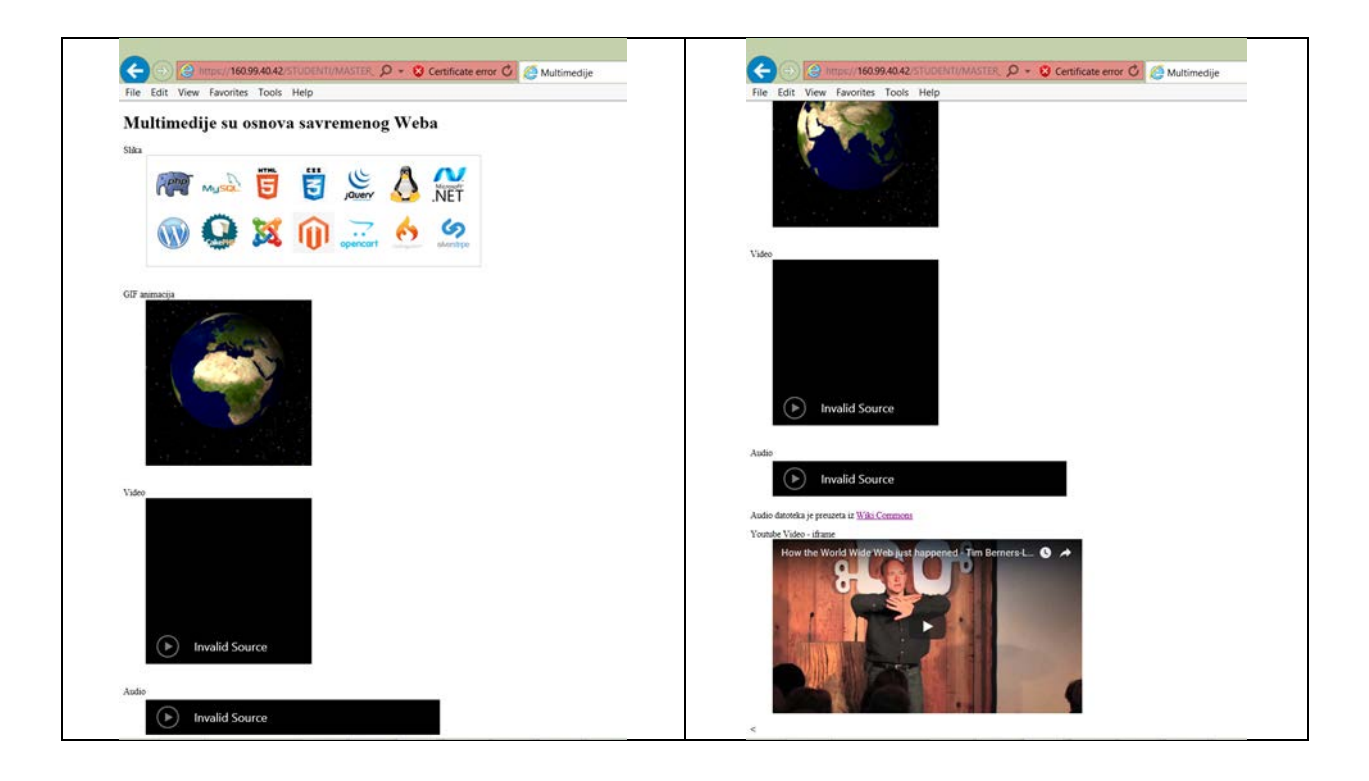

Izgled u Chrome-u.

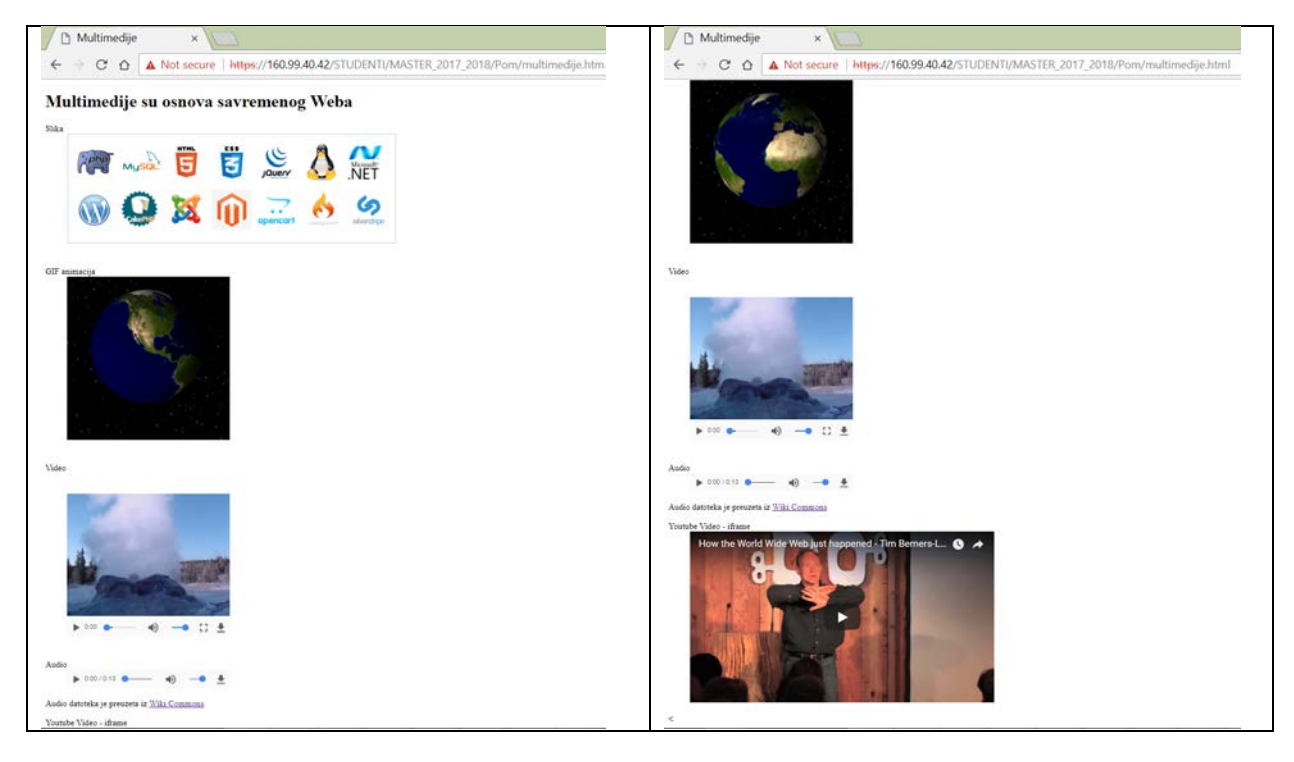

Odakle potiču razlike u prikazivanju? Pogledajte sledeću tabelu.

## HTML Video - Browser Support

In HTML5, there are 3 supported video formats: MP4, WebM, and Ogg.

The browser support for the different formats is:

| Browser           | MP4                 | WebM | Ogg |
|-------------------|---------------------|------|-----|
| Internet Explorer | YES                 | NO   | NO  |
| Chrome            | YES                 | YES  | YES |
| Firefox           | YES                 | YES  | YES |
| Safari            | YES                 | NO   | NO  |
| Opera             | YES (from Opera 25) | YES  | YES |

## HTML Video - Media Types

| File Format | Media Type |
|-------------|------------|
| MP4         | video/mp4  |
| WebM        | video/webm |
| Ogg         | video/ogg  |

Kako rešiti gore pomenuti problem? Pogledajte predavanja.

Pristup bazama podataka na Webu

Na Istoj IP adresi na kojoj se nalazi IIS možete pronaći i DBMS (engl. DataBase Management System) MySQL.

https://160.99.40.42/PhpMyadmin

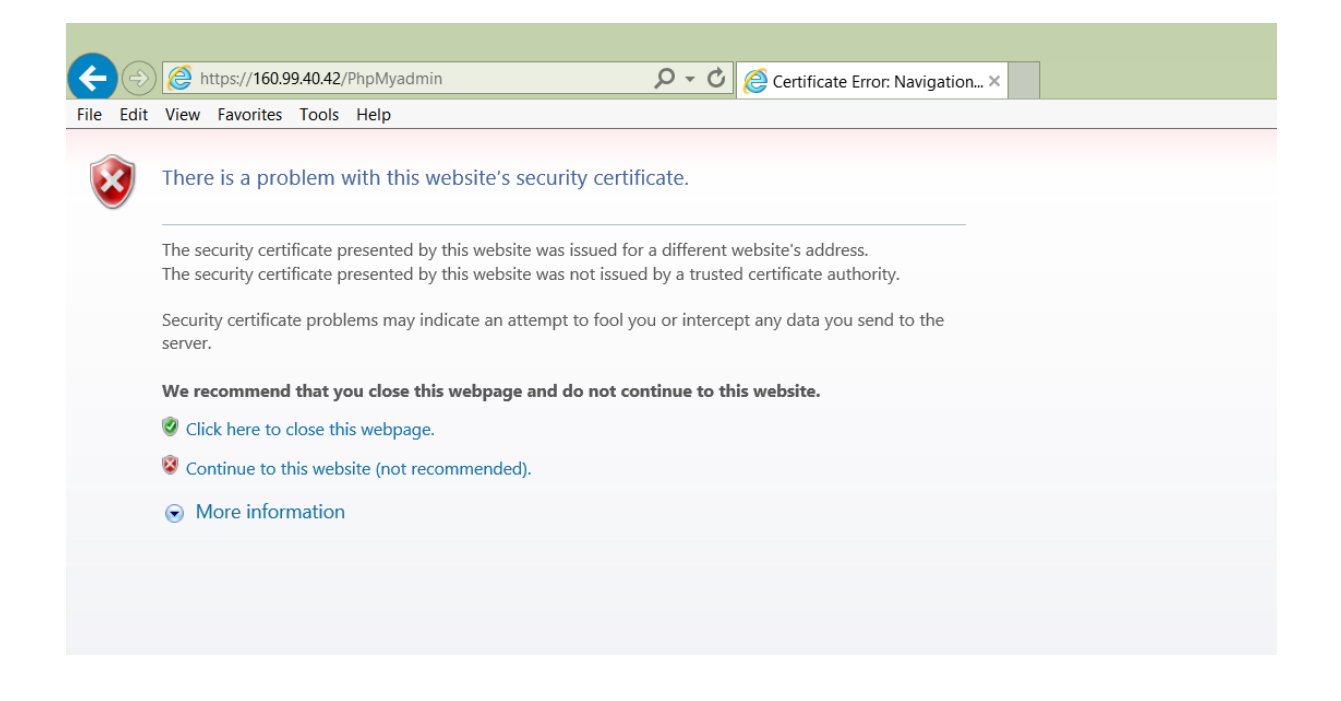

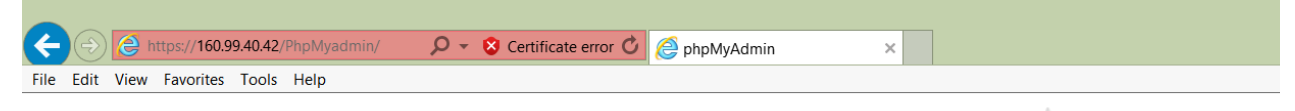

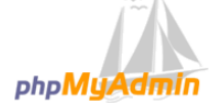

Welcome to phpMyAdmin

| Log in 😡  |    |
|-----------|----|
| Username: |    |
| Password: |    |
|           | Go |

| C () (C https://160.99.40.42/PhpMyadmin/ | P → S Certificate error C @ phpMyAdmin | ×                                   |
|------------------------------------------|----------------------------------------|-------------------------------------|
| File Edit View Favorites Tools Help      |                                        |                                     |
|                                          |                                        | phpMyAdmin<br>Welcome to phpMyAdmin |
|                                          |                                        | Log in  Username: Password:         |
|                                          |                                        | Go                                  |

- 1. U polje *Username* upišite šifre koje ste dobili od administratora.
- 2. U polje *Password* upišite šifru koje ste dobili od administratora.
- 3. GO

|                                                                                                    | er 📬 Server localhost                                                                                                    |                                                                                                    |
|----------------------------------------------------------------------------------------------------|----------------------------------------------------------------------------------------------------|----------------------------------------------------------------------------------------------------|
| <u>企業900</u> 00                                                                                        | 🔄 Databases 📋 SQL 🐁 Status 🖭 User accounts 🚔 Export 🖷 Import 🥜 Settings 🚦 Replication                                              | 🕑 Variables 🗮 Charsets 🍙 Engines                                                                                                    |
| Recent Favorites                                                                                       | General settings                                                                                                    | Database server                                                                                                    |
| <ul> <li>cyanogenmod</li> <li>information_schema</li> <li>mysql</li> <li>performance_schema</li> </ul> | Change password     Server connection collation     Ut8mb4_unicode_ci                                                              | Server locathost via TCP/IP     Server type: MySQL     Server version: 5.5.45 MySQL Community Server (GPL)     Protocol version: 10     User root@plocathost                                                                                                    |
| viktordb                                                                                               | Appearance settings                                                                                                    | Server charset: UTF-8 Unicode (utf8)                                                                                                    |
| K                                                                                                    | Theme: pmahomme                                                                                                    | Web server                                                                                                    |
|                                                                                                    | Font size: 82%                                                                                                    | Microsoft-ILS/7.0                                                                                                    |
| tavaju se sve haze                                                                                     | More settings                                                                                                    | <ul> <li>Database client version: Ibmysql - mysqlnd 5.0.11-dev - 20120503 - \$1<br/>r373ea5dd5538761406a8022a4b8a374418b240e \$</li> <li>DHD extension: musql in the second second sec</li></ul> |
|                                                                                                    |                                                                                                    | PHP version: 5.6.0                                                                                                    |
| a ovom DBIVIS-u                                                                                        |                                                                                                    |                                                                                                    |
|                                                                                                    |                                                                                                    | phpMyAdmin                                                                                                    |
|                                                                                                    |                                                                                                    | Varsion information: 4.5.2, latest stable version: 4.7.9     Documentation     Wile     Official Homopage     Contribute     Get support     List of changes                                                                                                    |
|                                                                                                    | A newer version of phpMyAdmin is available and you should consider upgrading. The newest version is 4.7.9, released on 2018-03-05. |                                                                                                    |
|                                                                                                    |                                                                                                    |                                                                                                    |

#### **FORMIRANJE BAZE** podataka pod nazivom i *hwdtt* i tabele *webSiteUsers*.

Pre kreiranja baze podataka neophodno je kreirati korisnički nalog u kome se definiše lozinka za pristup bazi podataka koja će se u nastavku kreirati.

Dodavanje korisničkog naloga – nije potrebno obaviti na NWT serveru – administrator je to već uradio.

| Mu Admin                          | Prop      Senser builted                                                                                               |  |
|-----------------------------------|----------------------------------------------------------------------------------------------------|--|
| MgAdilini<br>Mga @ga @<br>vorites | 🕼 Databases 🔐 SQL 🐁 Status 💌 User accounts 🛶 Export 🛶 Import 🎤 Settings 👔 Replication 🌼 Variables 📓 Charsets 🐞 Engines |  |
| genmod                            | Add user account                                                                                                    |  |
| ition_schema                      | Login Information                                                                                                    |  |
| nance_schema<br>admin<br>h        | User name: Use text field; Vinit_2015                                                                                  |  |
|                                   | Host name: Local 🕑 locathost 🧕                                                                                         |  |
|                                   | Password: nwt_2018                                                                                                    |  |
|                                   | Re-type                                                                                                    |  |
|                                   | Authenlication Plagin Native MySQL authentication                                                                      |  |
|                                   | Generate password: Generate                                                                                            |  |
|                                   | Database for user account                                                                                              |  |
|                                   | Create database with same name and grant as privileges.  Grant al privileges on wildcard name (username(_%).           |  |
|                                   | Global privileges I Check all                                                                                          |  |
|                                   | Note: MyGQX, privilege senses are expressed in English.                                                                |  |
|                                   | Data     Structure     Administration     Resource limits                                                              |  |
|                                   |                                                                                                    |  |

Za sve ove poslove se može se koristiti

- A. niz SQL naredbi:
- 1. CREATE DATABASE hwdtt;
- 2. USE hwdtt
- CREATE TABLE webSiteUsers (username VARCHAR(20) NOT NULL, password VARCHAR(20) NOT NULL);
- 4. Insert INTO webSiteUsers (username, password) VALUES ("Konrad", "abc2125");
- 5. Insert INTO webSiteUsers (username, password) VALUES ("Gracie", "157WXY3");
- 6. SELECT username, password FROM webSiteUsers;
- SELECT COUNT(\*) FROM webSiteUsers WHERE username="Konrad" AND password="wrongPass";

| MuAdmin                   | Cover Jonited                                                                                                    |  |
|---------------------------|----------------------------------------------------------------------------------------------------|--|
| 요료 영 ( ) @ @<br>Favorites | Databases 👔 SQL 🦕 Status 🍨 User accounts 😅 Export 😁 Import 🎤 Settings 🔹 Replication 👳 Variables 🗮 Charsets 🍒 Engines |  |
| r<br>nogenmod             | Databases                                                                                                    |  |
| di                        | Create database                                                                                                    |  |
| ormance_schema            | Tredt: Craste                                                                                                    |  |
| myadmin<br>with           | Database . Collation                                                                                                 |  |
| or u u                    | cyanogenmod utfi_general_ck_miCheck privileges                                                                       |  |
|                           | information_schema uv58_genetal_oi =) Check privileges                                                               |  |
|                           | mysgi utf8_genncal_ciCheck privileges                                                                                |  |
|                           | performance_schema untfl_general_ex_#.Checkprokepps                                                                  |  |
|                           | phpmyadmin utf0_bin =1 Check privileges                                                                              |  |
|                           | vatordo latini_needlab_zz = Cneck proteges                                                                           |  |
|                           | Total: 6 utff_general_ci.                                                                                            |  |
|                           | Check at With selected Drop                                                                                          |  |
|                           | Note: Enabling the database statistics here might cause heavy traffic between the web server and the MySQL server.   |  |
|                           | Enable statistics                                                                                                    |  |
|                           |                                                                                                    |  |
|                           |                                                                                                    |  |
|                           |                                                                                                    |  |
|                           |                                                                                                    |  |
|                           |                                                                                                    |  |
|                           |                                                                                                    |  |

B. PHPMyAdmin korisničkim interfejsom. Iz horizontalnog toolbara bira se odgovarajuća radnja. U ovom slučaju treba izabrati Database, a potom popuniti polja za ime baze podataka i kodne šeme koja se koristi.

| shaMuAdmin                                                                                 | E Server locational                                                                                                    | <u>6</u> 8 |
|--------------------------------------------------------------------------------------------|----------------------------------------------------------------------------------------------------|------------|
| <u>企業の</u> のの                                                                              | 🔐 Databases 📓 SQL 💁 Status 💌 User accounts 🖶 Export 👼 Import 🥜 Settings 📱 Replication 🤨 Variables 📱 Charsets 🚱 Engines |            |
| New                                                                                        | Run SQL query/queries our ver "localhost": 🕡                                                                           |            |
| cyanogenmod<br>information_schema<br>mysql<br>performance_schema<br>phpmyadmin<br>viktordb | 1 preate database hwatt;                                                                                               |            |
|                                                                                            | Clear Format Get auto-saved query                                                                                      |            |
|                                                                                            | Bind parameters  Bookmark this SQL guery.                                                                              |            |
|                                                                                            | [Delimiter ] 🗹 Show this query here again 🔲 Retain query box 🔛 Rollback when finished 🗹 Enable foreign key checks      | Go         |
|                                                                                            |                                                                                                    |            |
|                                                                                            |                                                                                                    |            |
|                                                                                            |                                                                                                    |            |
|                                                                                            |                                                                                                    |            |

| to A day to                                                                                          | en Convertionales                                                                                                    |                                                                                                    |  |  |  |  |
|----------------------------------------------------------------------------------------------------|----------------------------------------------------------------------------------------------------|----------------------------------------------------------------------------------------------------|--|--|--|--|
| IYAamin<br>Is@ac                                                                                     | 😨 Databases 😰 SQL 🐁 Status 🍨 User accounts 🔤 Export 📮 Import 🖋 Settings 👔                                             | Replication 🕖 Variables 📓 Charsets 🍙 Engines                                                                                                    |  |  |  |  |
| rites                                                                                                | General settings                                                                                                    | Database server                                                                                                    |  |  |  |  |
| cyanogenmod<br>hwdtt<br>information_schema<br>mysql<br>performance_schema<br>phomyadmin<br>viktoritb | Gr-Change password     Server connection collation gr: utStmb4_unicode_ci                                             | Server: locativost via TCP/IIP     Server type: MySQL     Server type: MySQL S.4.5 MySQL Community Server (QPL)     Protocol version: 10     User: root@iccanoid                                   |  |  |  |  |
|                                                                                                    | Appearance settings                                                                                                   | Server charset: UTF-8 Unicode (utf5)                                                                                                    |  |  |  |  |
|                                                                                                    | 👴 Theme: pmahomme 🗹                                                                                                   | Web server                                                                                                    |  |  |  |  |
|                                                                                                    | Font size: 82%                                                                                                    | Microsoft-IIS/7.0     Database client version: tionysgl - mysgind 5.0 11-dev - 20120503 - Six:<br>tr73rea6d5053974 1606800224 stb8a3744180240e \$     PHP extension: mysgl      PHP version: 5.6 0 |  |  |  |  |
|                                                                                                    |                                                                                                    | phpMyAdmin                                                                                                    |  |  |  |  |
|                                                                                                    |                                                                                                    | Version information: 4.5.2, latest stable version: 4.7.9     Documentation     VWi     Official Homepage     Contribute     Get support     Last of changes                                        |  |  |  |  |
|                                                                                                    | A newer version of phpMyAdmin is available and you should consider upgrading. The newest version is 4.7.9. released o | 2018-03-05                                                                                                    |  |  |  |  |
|                                                                                                    | The configuration file now needs a secret passphrase (blowfish_secret).                                               |                                                                                                    |  |  |  |  |

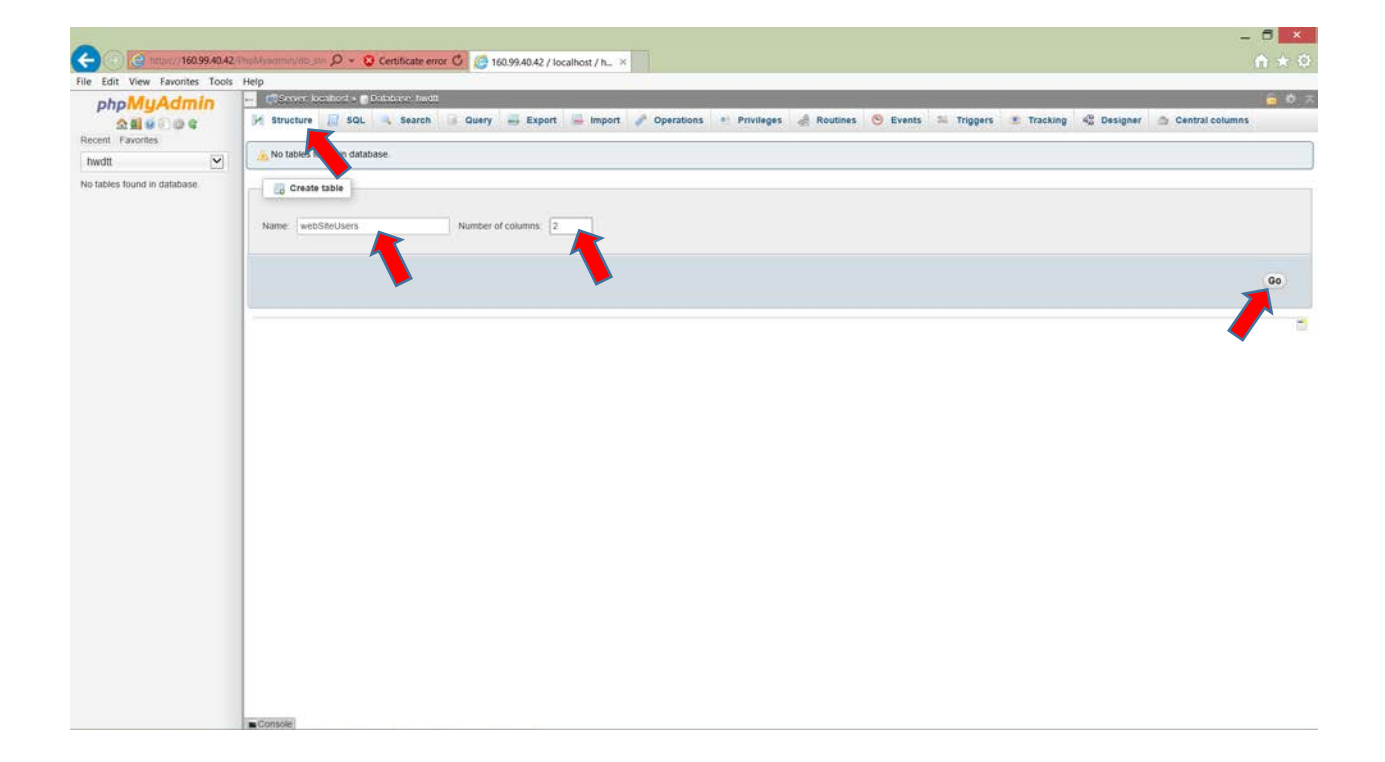

| le Edit View Favorites Tools He |                                                                                                    |          |
|---------------------------------|----------------------------------------------------------------------------------------------------|----------|
| phpMyAdmin                      | <ul> <li>C Server localities = Dobblese hwdl</li> </ul>                                                                             | <u> </u> |
| <u>≙∎900</u> 000                | 📝 Structure 🧾 SQL 🐴 Search 🗑 Query 🖶 Export 🖶 Import 🥜 Operations 🍨 Privileges 🧔 Routines 💿 Events 🐃 Triggers 💿 Tracking 🕰 Designer | ✓ More   |
| built [7]                       | Run 3QL query/querls tabase hwdtt: 🕡                                                                                                |          |
| nwait 💌                         |                                                                                                    |          |
|                                 | Clear Format Get auto-saved query Bind parameters                                                                                   |          |
|                                 | I Delimiter : 1 🗹 Show this query here again 📄 Relain query box 📄 Rollback when finished 🗹 Enable foreign key checks                | Go       |

| Cont Favorites<br>Wolt V<br>New V<br>Wobsiteusors | Structure     Soc     Show query box     MySQL roturned an empty r     CREATE TABLE webSite() | Search Query and Search Query and Search Query and Search Query and Search Query (Username VARCHAR ( | Export import     Import     ytook 0.0156 seconds.) 20) NOT NULL, passwor | Operations         | Privileges | net Soutines So : | Events 🕉 Triggers | Tracking    | Oresigner      Mor     Oreste PHP co     Official Create PHP co     Official Create PHP co |
|---------------------------------------------------|-----------------------------------------------------------------------------------------------|----------------------------------------------------------------------------------------------------|---------------------------------------------------------------------------|--------------------|------------|-------------------|-------------------|-------------|----------------------------------------------------------------------------------------------------|
| ont i Fuvorites<br>wett v<br>Mew websteusers      | Show query box<br>WySQL returned an empty r<br>CREATE TABLE webSite()                         | nsulf set (i e. zero rows). (Que                                                                     | y took 0 0156 seconds.)<br>20) NOT NULL, passwor                          | ed Varchar (20) No | or Mully   |                   |                   | [Edit inter | o ] [ Edit ] [ Create PHP co                                                                                                    |
| wdtt 💟                                            | WySQL returned an empty r                                                                     | suit set () e zero rows) (Que<br>ers (username <u>VARCHAR</u> (                                      | y took 0 0156 seconds.)                                                   | ed Varchar(20) No  | or mult)   |                   |                   | (Edit inter | e ] [ Edit ] [ Create PHP co                                                                                                    |
| wobsausors                                        | CREATE TABLE vebsite0/                                                                        | ers (username VARCHAR)                                                                               | 20) NOT NULL, passwor                                                     | ed Varchar(20) No  | or mull)   |                   |                   | [Edit inter | e ] { Edit ] { Create PHP co                                                                                                    |
|                                                   |                                                                                               |                                                                                                    |                                                                           |                    |            |                   |                   | [Edit inim  | e ] [ Edit ] [ Create PHP co                                                                                                    |
|                                                   |                                                                                               |                                                                                                    |                                                                           |                    |            |                   |                   |             |                                                                                                    |
|                                                   |                                                                                               |                                                                                                    |                                                                           |                    |            |                   |                   |             |                                                                                                    |
|                                                   |                                                                                               |                                                                                                    |                                                                           |                    |            |                   |                   |             |                                                                                                    |
|                                                   |                                                                                               |                                                                                                    |                                                                           |                    |            |                   |                   |             |                                                                                                    |
|                                                   |                                                                                               |                                                                                                    |                                                                           |                    |            |                   |                   |             |                                                                                                    |
|                                                   |                                                                                               |                                                                                                    |                                                                           |                    |            |                   |                   |             |                                                                                                    |
|                                                   |                                                                                               |                                                                                                    |                                                                           |                    |            |                   |                   |             |                                                                                                    |
|                                                   |                                                                                               |                                                                                                    |                                                                           |                    |            |                   |                   |             |                                                                                                    |
|                                                   |                                                                                               |                                                                                                    |                                                                           |                    |            |                   |                   |             |                                                                                                    |
|                                                   |                                                                                               |                                                                                                    |                                                                           |                    |            |                   |                   |             |                                                                                                    |
|                                                   |                                                                                               |                                                                                                    |                                                                           |                    |            |                   |                   |             |                                                                                                    |
|                                                   |                                                                                               |                                                                                                    |                                                                           |                    |            |                   |                   |             |                                                                                                    |
|                                                   |                                                                                               |                                                                                                    |                                                                           |                    |            |                   |                   |             |                                                                                                    |
|                                                   |                                                                                               |                                                                                                    |                                                                           |                    |            |                   |                   |             |                                                                                                    |
|                                                   |                                                                                               |                                                                                                    |                                                                           |                    |            |                   |                   |             |                                                                                                    |
|                                                   |                                                                                               |                                                                                                    |                                                                           |                    |            |                   |                   |             |                                                                                                    |
|                                                   |                                                                                               |                                                                                                    |                                                                           |                    |            |                   |                   |             |                                                                                                    |
|                                                   |                                                                                               |                                                                                                    |                                                                           |                    |            |                   |                   |             |                                                                                                    |
|                                                   |                                                                                               |                                                                                                    |                                                                           |                    |            |                   |                   |             |                                                                                                    |
|                                                   |                                                                                               |                                                                                                    |                                                                           |                    |            |                   |                   |             |                                                                                                    |
|                                                   |                                                                                               |                                                                                                    |                                                                           |                    |            |                   |                   |             |                                                                                                    |
|                                                   |                                                                                               |                                                                                                    |                                                                           |                    |            |                   |                   |             |                                                                                                    |
|                                                   |                                                                                               |                                                                                                    |                                                                           |                    |            |                   |                   |             |                                                                                                    |

| 112 http://160.99.40.42/18                                                                                                    | Mysenmental sta D - O Certificate error C (20160.99.40.42 / localhost / h_ ×                                                                                                    | 6.5      |
|----------------------------------------------------------------------------------------------------|----------------------------------------------------------------------------------------------------|----------|
| Edit View Favorites Tools F                                                                                                    |                                                                                                    | 11.12    |
| hpMyAdmin                                                                                                    | <ul> <li></li></ul>                                                                                                    |          |
| 소 최 9 이 한 약                                                                                                    | 🔄 Browse 🖗 Structure 📓 SQL 👒 Search 🏂 insert 🛶 Export 😁 Import 😁 Privileges 🌮 Operations 👁 Tracking 🐃 Inggers                                                                                                    |          |
| dtt 🔽                                                                                                    | Table structure                                                                                                    |          |
| New                                                                                                    | R Name Type Collision Attributes Null Default Extra Action                                                                                                    |          |
| websiteusers                                                                                                    | 📍 1 username varchar(20) utl8_general_ci No Aone 🥜 Change 🤤 Drop 🔌 Primary 🔃 Unique 🛒 Index 🕱 Spatial 🛒 Fullitoxt 📄 Distinct values 🚓 Add to contral columns                                                                                                    |          |
|                                                                                                    | 🛛 2 password varchar(20) util8_general_ct No Kone 🥔 Change 🥥 Drop 🤌 Primary 😰 Unique 🖉 Index 🍸 Spatial 🐒 Fullited 🗌 Distinct values 🖏 Add to contral columns a                                                                                                    | <b></b>  |
|                                                                                                    | Check all With selected Tensors of Change Change Drive Primary Tellinence Elector - & Add to central columns - & Demons from central on mins                                                                                                    |          |
|                                                                                                    |                                                                                                    |          |
|                                                                                                    | Marine sense The second and the second and the seco |          |
|                                                                                                    | Ji Add 1 column(s) after password 🗸 (Go)                                                                                                    |          |
|                                                                                                    | * Hours                                                                                                    |          |
|                                                                                                    | Information                                                                                                    |          |
|                                                                                                    | Space usage Row statistics                                                                                                    |          |
|                                                                                                    | Data 16 KB Format Compact                                                                                                    |          |
|                                                                                                    | Index 0 B Collation utfl.general_cl                                                                                                    |          |
|                                                                                                    | Total 16 KiB Creation Mar 14, 2018 at 01:22 5M                                                                                                    |          |
|                                                                                                    |                                                                                                    |          |
|                                                                                                    |                                                                                                    |          |
|                                                                                                    |                                                                                                    |          |
|                                                                                                    | M CORSON                                                                                                    | - 6      |
| a https://160.99.40.42/14                                                                                                    |                                                                                                    |          |
| it View Eavontes Tools E                                                                                                    | Manamar 101 sos 👂 👻 Centificate error 🖒 👩 160.99.40.42 / localhost / h 🛪                                                                                                    | ŵ        |
| it View Favorites Tools F                                                                                                    | NAMpedment Not Str. D 🖌 😧 Certificate error 🖒 🙋 160,99.40.42 / localhost / h X<br>Np<br>👘 🕼 Server: localhost # 👔 Datadoose Involt # 📺 Table, websitesses:                                                                                                    | ń        |
| it View Favorites Tools F<br>hp <mark>MyAdmin</mark><br>公司900000                                                                                                    | effortment to str. D - ③ Certificate error ④ ③ 100.99.40.42 / localitost / h ×<br>ep<br>- ○ Server localitost = ① Stateboos hwill = 〗 Table web/statester:<br>- ○ Browse   Structure   ③ SOL   、 Search   34 Insert   — Export   — Import   * Privileges   ♪ Operations   ③ Tracking     Triggers                                                                                                    | n        |
| it View Favorites Tools F<br>hpMyAdmin<br>쇼립 9 이 중 6<br>t Favorites                                                                                                    | Addpartment/doc.str. Dr. ~ ③ Certificate error ④       ③ 100.99.40.42 / localhost / h ×         ep       ····································                                                                                                    | Ê        |
| it View Favorites Tools F<br>hpMyAdmin<br>会話のの後後<br>t Favorites<br>tt                                                                                                    | Advertment/tot.str. Ø ~ ③ Certificate error ④       @ 160,99,40.42 / localhost / h ×         ep       -       Several inselfined =       Districtions invelles =       Bit insert == Export == Import == Privileges        Operations ③ Tracking == Triggers         @ Growse       X Structure       @ Structure       @ Relation view                                                                                                    | Â        |
| it View Favorites Tools H<br>hpMyAdmin<br>요월 이 이 역<br>Favorites<br>t · · ·                                                                                                    | Adverting the set Q       Isopp 40.42 / localiset / h ×         ep       -         -       CSever kostined =         Browse       Structure         Source       Search         Image: Source       Search         Image: Source       Relation view         Image: Name       Type         Collegion       Attributes Null Default Extra Action         Image: Source       Image: Source         Image: Name       Type         Image: Source       Image: Source         Image: Name       Type         Image: Source       Source         Image: Source       Attributes Null Default Extra Action                                                                                                    | Â        |
| it View Favorites Tools +<br>hpMyAdmin<br>소립 이 이 이 이<br>Favorites<br>t 오<br>eew<br>vebsiteusers                                                                                                    |                                                                                                    | ń        |
| it View Favorites Tools +<br>hpMyAdmin<br>소립 이 이 이 이<br>Favorites<br>t v<br>eew<br>eebsteusers                                                                                                    |                                                                                                    | ń        |
| it View Favorites Tools i<br>hpMyAdmin<br>A B V C C<br>Favorites<br>t V<br>leew<br>webstleusers                                                                                                    |                                                                                                    | Ĥ        |
| it View Favorites Tools i<br>hp MyAdmin<br>A B C C C<br>Favorites<br>t<br>t<br>W<br>ebsteusors                                                                                                    |                                                                                                    | r        |
| it View Favorites Tools i<br>hp My Admin<br>A B C C C<br>Favorites<br>t<br>lew<br>websteusors                                                                                                    |                                                                                                    | •        |
| it View Favorites Tools i<br>hpMyAdmin<br>全型 企業<br>Favorites<br>t<br>t<br>w<br>rebsteusors                                                                                                    |                                                                                                    | •        |
| III View Favorites Tools i<br>hpMyAdmin<br>A E o o o o<br>t Favorites<br>tt v<br>New<br>Webstausars                                                                                                    |                                                                                                    | •        |
| III View Favorites Tools I<br>hpMAdmin<br>A I I I I I I I I I I I I I I I I I I I                                                                                                    |                                                                                                    | •        |
| it View Favorites Tools I<br>hpmMAdmin<br>A B I I I I I I I I<br>Favorites<br>t I I I I<br>elew<br>vebstausers                                                                                                    |                                                                                                    | 0        |
| it View Favorites Tools I<br>hpmMAdmin<br>A B O O C<br>Favorites<br>t<br>t<br>webstausers                                                                                                    |                                                                                                    | 0        |
| It View Favorities Tools 1<br>hpMUAdmin<br>A B O O C C<br>1 Favorities<br>t<br>vebsalousers                                                                                                    |                                                                                                    | 0        |
| dit View Favorites Tools is<br>http://www.example.com/actions/action/action/actions/action/action/acti                                                                                                    |                                                                                                    | 0        |
| dit View Favorites Tools is<br>http://www.andites.<br>dit Favorites<br>dit works<br>dit works<br>dit works<br>dit works<br>http://www.<br>http://www.<br>http://wwwww.<br>http://www.<br>http://wwwwwwwwwwwwwwwwwwwwwwwwwwwwwwwwww                                                                                                    |                                                                                                    | •        |
| dit View Favorites Tools is<br>hppMyAdmin<br>A 10 - 00<br>ti Favorites<br>tit view<br>New<br>websiteusors                                                                                                    |                                                                                                    | <b>^</b> |
| dit View Favorities Tools is<br>hppMyAdmin<br>A B O O O<br>t Forontes<br>tt Forontes<br>tt Now<br>websiteusors                                                                                                    |                                                                                                    | •        |
| It Vew Favorites Tools ↑<br>hpMAdmin<br>A 0 0 0 0 0<br>1 Fovorites<br>tt v<br>New<br>websiteusers                                                                                                    |                                                                                                    | •        |
| In Vew Favorites Tools 1<br>hpMAdmin<br>A 0 0 0 0 0<br>1 Forontos<br>tt<br>Vew<br>veotsdeusors                                                                                                    | Addationanticular D                                                                                                    | n .      |
| In View Favorities Tools I<br>AppMAdmin<br>A I I I I I I<br>I Florontos<br>tt<br>Vew<br>veosatousers                                                                                                    |                                                                                                    | •        |
| it View Favorites Tools I<br>hpMUAdmin<br>A I O O C<br>F Anortios<br>t<br>iew<br>websiteusers                                                                                                    |                                                                                                    | •        |
| It View Favorities Tools I<br>hppMAdmin<br>Favorities<br>tww<br>wew<br>websdeusons                                                                                                    |                                                                                                    | <u> </u> |
| dit View Favorites Tools is<br>hppMyAdmin<br>A 10 - 00<br>M 10 - 00<br>M 1 |                                                                                                    | •        |

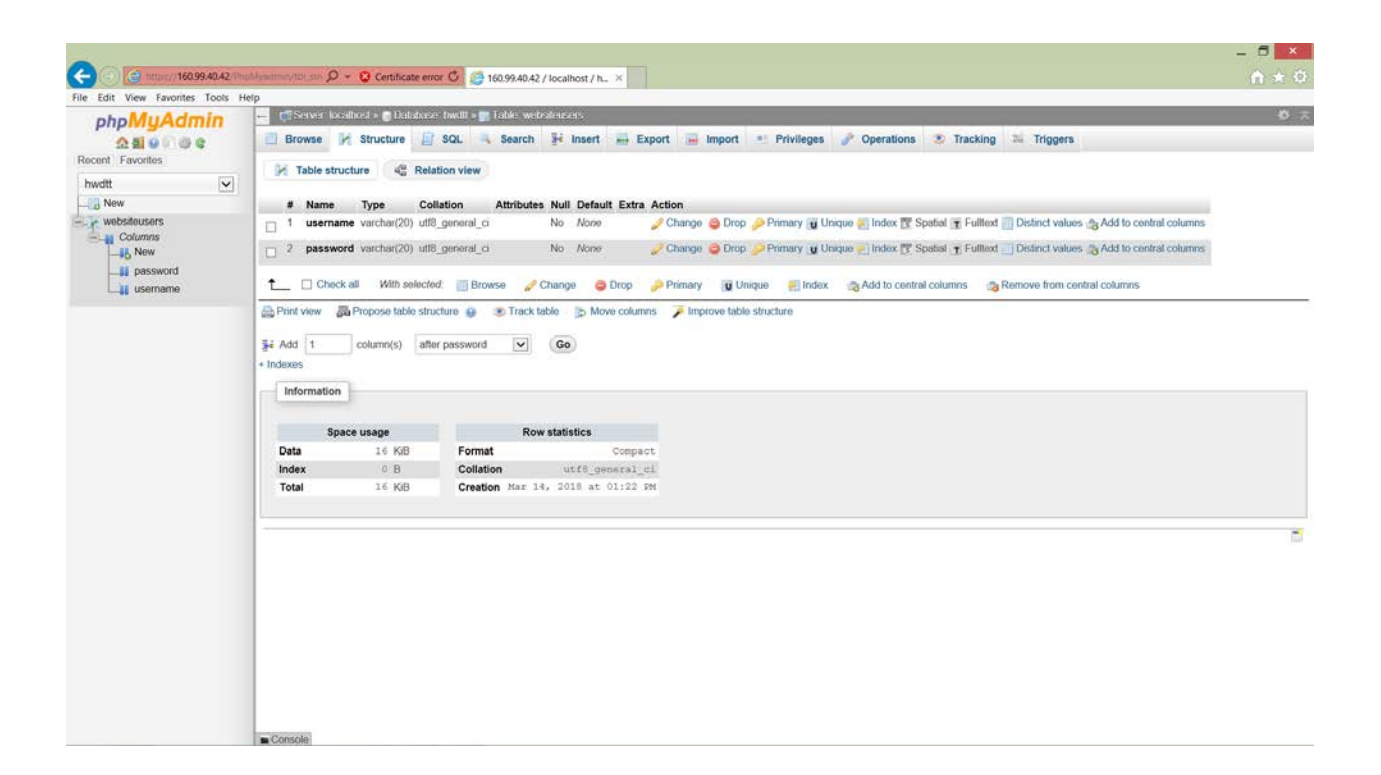

Popunjavanje kolona u tabeli, dozvoljeno je sekvencijalno izvršavanje više upita. SQL Naredba "INSERT" .....

| oboMuAdmin                | 📻 🔄 Server kacalhost » 👩 Dakatase: hwdll » 📷 Table: websilensers                                               | 🧉 🕫 🛪 |
|---------------------------|----------------------------------------------------------------------------------------------------|-------|
| 슈희 이 이 이 이 Cont Favorites | 📑 Browse 🖗 Structure 🔄 SQL 👒 Search 🐩 Insert 🛶 Export 🛶 Import 😁 Privileges 🎤 Operations 👁 Tracking 🛸 Triggers |       |
| wdtt                      | Run SQL query/queries on table nwatt to teusers:                                                               |       |
| New                       | Unnert INTO webSiteStern Supername, nassword) VALUES ("Konrad", "abs/2125")/                                   |       |
| e websiteusers            | <pre>2 Insert 1NTO webSiteUsers (username, password) VALUES ("Gracie", "157NK(r3")) 3 3</pre>                  |       |
|                           | SELECT SELECT INSERT UPDATE DELETE Clear Format Get auto-saved query                                           |       |
|                           | Bookmark this SQL query.                                                                                       |       |
|                           |                                                                                                    |       |
|                           | Delimiter 1 Show this query here again C Retain query box Rollback when finished S Enable foreign key checks   | Go    |
|                           |                                                                                                    |       |
|                           |                                                                                                    | 0     |
|                           |                                                                                                    |       |
|                           |                                                                                                    |       |
|                           |                                                                                                    |       |
|                           |                                                                                                    |       |

| C () () https://160.99.40.42/0                                                                                                    | hald/samma/toi.dol 🔎 + 😮 Centificate error 🖒 👩 160.99.40.42 / localhost / h ×                                  | - = <mark>- ×</mark><br>A * Ø |
|----------------------------------------------------------------------------------------------------|----------------------------------------------------------------------------------------------------|-------------------------------|
| File Edit View Favorites Tools                                                                                                    | Help                                                                                                    |                               |
| phpMyAdmin                                                                                                    | Server localized » Diduktese hwelts and Table websitessers                                                     | Ø ⊼                           |
| 2 1 9 0 0 C                                                                                                    | 🔄 Browse 🖗 Structure 🔄 SQL 👒 Search 🐉 Insert 🖶 Export 📾 Import 🖭 Privileges 🥜 Operations 🥸 Tracking 🔉 Triggers |                               |
| Recent Favorites                                                                                                    | Show query box                                                                                                 |                               |
| hwdtt 🖌                                                                                                    | # = 1 row affected.                                                                                            |                               |
| New                                                                                                    |                                                                                                    |                               |
| Columns<br>Password<br>Columns<br>Columns<br>Co |                                                                                                    |                               |
|                                                                                                    |                                                                                                    |                               |
| https://160.99.40.42/PhpMyadmin/imp                                                                                                    | ort.php bonsole                                                                                                |                               |

| Ca (a) https://160.99.40.42/7m   | nohrammetrot om Q + Q Certificate error C ( A160940422 / Joralhoet / h. x                                                     | e + 0                                          |
|----------------------------------|----------------------------------------------------------------------------------------------------|------------------------------------------------|
| File Edit View Favorites Tools H | Help                                                                                                    |                                                |
| phpMuAdmin                       | 🛏 🕼 Server localhost » 💼 Dalatose invitt » 📷 Table websiteisers                                                               | ¢ ج 🗸                                          |
| 요 최 9 이 성 C<br>Recent Favorites  | 📄 Browse 🔆 Structure 📄 SQL 🔍 Search 🥻 Insert 🔐 Export 😁 Import 😁 Privileges 🎤 Operations 👁 Tracking 🛸 T                       | friggers                                       |
| hwdtt                            | 🛕 Culture election does not contain a unique column. Grid edit, checkbox, Edit, Copy and Delete features are not available. 🧕 |                                                |
| - Rew                            | Showing rows 0 - 1 (2 total, Query took 0.0000 seconds.)                                                                      |                                                |
|                                  | BELECT * FROM 'wabsitedsers'                                                                                                  |                                                |
| Lange Userhame                   | 🖸 Profiling ( Edit intine                                                                                                    | ][Edit][Explain SQL][Create PHP code][Refresh] |
|                                  | Show all Number of rows 25 🔽 Filter rows Search this table                                                                    |                                                |
|                                  | + Options<br>username password<br>Korrad abc2125<br>Gracie 157W0CY3                                                           |                                                |
|                                  | Show all Number of rows: 25 💌 Filter rows: Search this table                                                                  |                                                |
|                                  | Query results operations                                                                                                    |                                                |
|                                  | 🚔 Print view 🚃 Export 🏦 Display chart 😨 Create view                                                                           |                                                |
|                                  | Reokmark this SQL query                                                                                                    |                                                |
|                                  | Label Lef every user access this bookmark                                                                                     |                                                |
|                                  |                                                                                                    | Bookmark this SQL query                        |
|                                  | - Coscola                                                                                                    |                                                |

| phpMuAdmin                       | 🗧 🛫 C Server localitical = 👩 Datalaise: hwill = 🛐 Table: websterisers |                                                                              |          |  |  |  |
|----------------------------------|-----------------------------------------------------------------------|------------------------------------------------------------------------------|----------|--|--|--|
| 소 희 이 이 이 이 다.<br>cent Favorites | 📋 Browse 🦌 Structure 📄 SQ                                             | . 👒 Search 🥻 Insert 🧮 Export 🖷 Import 🍨 Privileges 🥜 Operations 👁 Tracking 🛸 | Triggers |  |  |  |
| wdtt                             | Column Type Function                                                  | Null Value*                                                                  |          |  |  |  |
| New                              |                                                                       | Student Student                                                              |          |  |  |  |
| Websiteusers                     | password varchar(20)                                                  | Student_nw ×                                                                 |          |  |  |  |
| password                         |                                                                       | Go                                                                           |          |  |  |  |
|                                  | ☑ Ignore                                                              |                                                                              |          |  |  |  |
|                                  | Column Type Function                                                  | Null Value                                                                   |          |  |  |  |
|                                  | username varchar(20)                                                  |                                                                              |          |  |  |  |
|                                  | password varchar(20)                                                  |                                                                              |          |  |  |  |
|                                  |                                                                       | 60                                                                           |          |  |  |  |
|                                  | Insert as new row                                                     | and then Go back to previous panel                                           |          |  |  |  |
|                                  |                                                                       | Go Preview SQL Reset                                                         |          |  |  |  |
|                                  |                                                                       |                                                                              |          |  |  |  |
|                                  | Continue insertion with 2 2 rows                                      |                                                                              |          |  |  |  |
|                                  |                                                                       |                                                                              |          |  |  |  |
|                                  |                                                                       |                                                                              |          |  |  |  |

| File Edit View Favorites Tools   | telp                                                                                                    |                 |                                      |
|----------------------------------|----------------------------------------------------------------------------------------------------|-----------------|--------------------------------------|
| phpMuAdmin                       | 🕂 😋 Server localhost » 💣 Dalahase hwill » 📷 Table webstrasers                                                    |                 | ø                                    |
| ☆ 최 9 1 49 €<br>Recent Favorites | 🖹 Browse 📝 Structure 🗐 SQL 👒 Search 💱 Insert 🛶 Export 🚔 Import 🍨 Privileges 🥜 Operations 👁 Trac                  | king 🚟 Triggers |                                      |
| hwdtt 🔽                          | V 1 row inserted.                                                                                                |                 |                                      |
| - New                            |                                                                                                    |                 |                                      |
| Columns                          | INSERT INTO 'websiteusers' ('username', 'password') VALUES ('student', 'student_nvt');                           |                 | LE-B wing 11 E-B 11 Crimits DBD code |
| password                         |                                                                                                    |                 | Loui nine II con II ciedia erre con  |
| Lisemame                         | Run SQL queryiqueries on table hwdtt,websiteusers: 🥥                                                             | Columns         |                                      |
|                                  | ENSERT INTO 'websiteusers' ('username', 'password') VALUES ('student', 'student nwt');                           | usemame         |                                      |
|                                  |                                                                                                    |                 |                                      |
|                                  |                                                                                                    | ~               |                                      |
|                                  | SELECT SELECT INSERT UPDATE DELETE Clear Format Get auto-saved query Bind parameters  Bookmark this SQL query    |                 |                                      |
|                                  | [Delimiter] 🗹 Show this query here again 🗌 Relain query box 🗋 Rollback when finished 🐼 Enable foreign key checks |                 | Go                                   |
|                                  |                                                                                                    |                 | 5                                    |
|                                  |                                                                                                    |                 |                                      |

| ile Edit View Favorites Tools H              |                                                                                                    |                                            |
|----------------------------------------------|----------------------------------------------------------------------------------------------------|--------------------------------------------|
| phpMyAdmin<br>쇼뢰 9 이 생 약<br>Recent Favorites | <ul> <li>Structure Structure SQL Search Hull S Take we observe to the second second secon</li></ul> | 0.7                                        |
| hwdtt                                        | INSERT INTO 'websiteusers' ('username', 'password') VALUEE ('student', 'student', vt);                                                                                                    |                                            |
|                                              | Show query box                                                                                                    | [Edit inline ][Edit][Create PHP code]      |
|                                              | 🛷 1 row inserted. (Query took 0.0156 seconds.)                                                                                                    |                                            |
|                                              | INSERT INTO 'websiteusers' ('username', 'password') VALUES ('student', 'student_nwt')                                                                                                    |                                            |
|                                              |                                                                                                    | [Edit inline ] [Edit ] [ Create PHP.code ] |
|                                              |                                                                                                    | đ                                          |
|                                              |                                                                                                    |                                            |
|                                              |                                                                                                    |                                            |
|                                              |                                                                                                    |                                            |
|                                              |                                                                                                    |                                            |
|                                              |                                                                                                    |                                            |
|                                              |                                                                                                    |                                            |
|                                              |                                                                                                    |                                            |
|                                              |                                                                                                    |                                            |
|                                              |                                                                                                    |                                            |
|                                              |                                                                                                    |                                            |
|                                              |                                                                                                    |                                            |

|                                 | 0 - 9 correction of a second second                                                                                          | - 6 ×                                          |
|---------------------------------|----------------------------------------------------------------------------------------------------|------------------------------------------------|
| File Edit View Eavontes Tools H | Hern                                                                                                    | 11.01.000                                      |
| oboMuAdmin                      | 🛶 🕼 Server localhost » 👩 Database twellt » 📷 Table webstensers                                                               | ¢ л.                                           |
| 요 월 9 이 @ @<br>Recent Favorites | 📄 Browse 🔆 Structure 📄 SQL 🔍 Search 💱 Insert 🚎 Export 🚎 Import 🔹 Privileges 🎤 Operations 👁 Tracking 🗮 Tri                    | iggers                                         |
| hwdtt 💟                         | 🛕 Current Set 🖕 o does not contain a unique column. Grid edit, checkbox, Edit, Copy and Delete features are not available. 😜 |                                                |
| - websitousers                  | Showing rows 0 - 3 (4 total, Query took 0.0000 seconds.)                                                                     |                                                |
| -IL New<br>I password           | BELECT * FROM "wabsitedsors"                                                                                                 |                                                |
| Lag Useriane                    | Profiling [ Edit infine ]                                                                                                    | [[Edit][Explain SQL][Create PHP code][Refresh] |
|                                 | Show all Number of rows 25 🔽 Filter rows: Search this table                                                                  |                                                |
|                                 | + Options<br>usermame password<br>Korrad abc2125<br>Gracie 157/VXXY3<br>student student_met<br>istudent student_met          |                                                |
|                                 | Show all Number of rows 25  Filter rows Search the table  Ouery results operations  Print yew  Display chart  Create view    |                                                |
|                                 | Label Let every user access this boolemark                                                                                   |                                                |
|                                 | Console                                                                                                    | Bookmark this SQL query                        |

Postavljanje upita.

| it View Favorites Tools Help | 3                                             |                   |                                   |                                    |    |
|------------------------------|-----------------------------------------------|-------------------|-----------------------------------|------------------------------------|----|
| hpMuAdmin                    | 🗕 📑 Server, localhoet » 🍙 Dalahase, hwdlt » 📷 | Table websteusers |                                   |                                    |    |
| 210000                       | 🛗 Browse 📝 Structure 📄 SQL                    | Search 👫 Inser    | rt 🐺 Export 🖼 Import 🖭 Privileges | 🥜 Operations 😨 Tracking 🛸 Triggers |    |
| t Favorites                  | Table search Room search                      | Find eplace       |                                   |                                    |    |
| t 💌                          |                                               | <b>•</b>          |                                   |                                    |    |
| vebsiteusers<br>Columns      | Do a "query by example" (wildcard:            | ~%·')             |                                   |                                    |    |
| New                          | Column Type Collation                         | Operator          | Value                             |                                    |    |
| Lit usemame                  | username varchar(20) utf8_general_ci          | I LIKE            | student x                         |                                    |    |
|                              |                                               |                   | C                                 |                                    |    |
|                              | password varchar(20) ut18_general_c           | LIKE 🔽            |                                   |                                    |    |
|                              |                                               |                   |                                   |                                    |    |
|                              | + Options                                     |                   |                                   |                                    |    |
|                              |                                               |                   |                                   |                                    |    |
|                              |                                               |                   |                                   |                                    | Ge |
|                              |                                               |                   |                                   |                                    |    |
|                              |                                               |                   |                                   |                                    | `  |
|                              |                                               |                   |                                   |                                    |    |
|                              |                                               |                   |                                   |                                    |    |
|                              |                                               |                   |                                   |                                    |    |
|                              |                                               |                   |                                   |                                    |    |
|                              |                                               |                   |                                   |                                    |    |
|                              |                                               |                   |                                   |                                    |    |
|                              |                                               |                   |                                   |                                    |    |
|                              |                                               |                   |                                   |                                    |    |
|                              |                                               |                   |                                   |                                    |    |

| ile Edit View Favorites Tools He | NP NO NO NO NO NO NO NO NO NO NO NO NO NO                                                                        |                                     |
|----------------------------------|----------------------------------------------------------------------------------------------------|-------------------------------------|
| phpMuAdmin                       | 🚆 🕼 Server localhost » 👩 Database twalt » 👩 Table webstensers                                                    | <b>0</b> :                          |
| 요희 이 이 이 이 Recent Favorites      | 🔝 Browse 🥳 Structure 🥃 SQL Search 👫 Insert 🖷 Export 🖷 Import 🖭 Privileges 🎤 Operations 👁 Tracking 🚟 Triggers     |                                     |
| hwdtt 💟                          | af trow inserted.                                                                                                |                                     |
| + y websteusers                  | INSERT INTO 'websiteusers' ('username', 'password') VALUES ('student', 'student_mwt');                           |                                     |
|                                  |                                                                                                    | [Edit inline][Edit][Create PHP code |
|                                  | Run SQL query/queries on table hwdtt.websiteusers: 🔒                                                             |                                     |
|                                  | Columns                                                                                                    |                                     |
|                                  | - P025000                                                                                                    |                                     |
|                                  | SELECT INSERT UPDATE DELETE Clear Format Get auto-saved query Bind parameters                                    |                                     |
|                                  | [Delimiter] 🐼 Show this query here again 🗋 Retain query box 📄 Rollback when finished 🐼 Enable foreign key checks | G                                   |

| Profiling [Edit intime ] [Edit ] Explain SQL ] Create Pl      Show all Number of rows: 25 V Filter rows: Search this table      Controls      Show all Number of rows: 25 V Filter rows: Search this table      Controls      Show all Student_mit                                                                                                    | P code)[Refuseh]      |
|----------------------------------------------------------------------------------------------------|-----------------------|
| Browne Structure SQL Search H Insert Insport Privileges Poperations Tracking Triggers      Room Financial     Now     Websiteusers     Solumns      Showing rows 0-2 (3 total, Query took 0.0000 seconds.)      SELECT * FROM 'websiteusers'      Showing interval of rows: 25 V Filter rows: Search this table     'Options     usemame password     Korrad abc2125     Grade 157WOY3     student_wind                                                                                                    | IP code ] [ Refresh ] |
| hwdtt<br>New<br>New<br>Showing rows 0 - 2 (3 total, Query took 0.0000 seconds.)<br>SELECT * FROM 'websiteusers'<br>Show all Number of rows: 25 P Filter rows: Search this table<br>* Options<br>username password<br>Korrad abc2125<br>Grace 157WXY3<br>student student_rwt                                                                                                    | IP code ] [ Refresh ] |
| New     Websiteusers     Showing rows 0 - 2 (3 total, Query took 0.0000 seconds.)      Structr * JROM 'websiteusers'      Showing rows 0 - 2 (3 total, Query took 0.0000 seconds.)      Structr * JROM 'websiteusers'      Profiling [Edit intine ][Edit][Explain SQL][Create Piling     Showing took 0.000 seconds.]      Showing rows 0 - 2 (3 total, Query took 0.0000 seconds.)      Structr * JROM 'websiteusers'      Profiling [Edit intine ][Edit][Explain SQL][Create Piling     Showing took 0.000 seconds.]      Showing took 0.000 seconds.]      Structr * JROM 'websiteusers'      Profiling [Edit intine ][Edit][Explain SQL][Create Piling     Showing took 0.000 seconds.]      Showing took 0.000 seconds.]      Showing took 0.000 seconds.]      Structr * JROM 'websiteusers'      Showing took 0.000 seconds.]      Structr * JROM 'websiteusers'      Showing took 0.000 seconds.]      Showing took 0.000 seconds.]      Structr * JROM 'websiteusers'      Showing took 0.000 seconds.]      Structr * JROM 'websiteusers'      Showing took 0.000 seconds.]      Showing took 0.000 seconds.]      Structr * JROM 'websiteusers'      Showing took 0.000 seconds.]      Showing took 0.000 seconds.]      Sho | iP code ] [Refresh ]  |
| Websituters      Websituters      Setter:      Stowng (ons 0 - 2 (a triat, cuery took 00000 seconds )      Setter:      Profiling [Edit intere ][Edit ][Explain SQL ][Create Pi      Show all Number of rows: 25      Filter rows: Search the table      Colors      username     password     Korrad abc2125     Gracie 157WQY3     student student_met                                                                                                    | HP code ] [ Refresh ] |
| Show all       Number of rows:       25       Filter rows:       Search this table         + Options       username       password       Amount         Konrad       abc2125       Gracie       157WXV3         student       student_mvt       student_mvt                                                                                                    | HP code ] [ Refresh ] |
| Profiling [Edit initine ][Edit ][Explain SQL ][Create Piling Show all Number of rows: 25  Filter rows: Search this table  Options Username password Konrad abc2125 Gracie 157WXV3 student student_nvt                                                                                                    | HP code ] [ Refresh ] |
| Show all Number of rows: 25  Filter rows: Search thes table  Conrect abc2125 Crace 157WXY3 student student_row                                                                                                    |                       |
| + Options<br>username password<br>Korrad abc2125<br>Gracie 157WXY3<br>student student_nwt                                                                                                    |                       |
|                                                                                                    |                       |
| Show all Number of rows: 25 🔽 Filter rows: Search this table                                                                                                    |                       |
| Query results operations                                                                                                    |                       |
| 🚔 Print view 🚔 Export 🏨 Display chart 🛞 Create view                                                                                                    |                       |
| Bookmark this SQL query                                                                                                    |                       |
| Label:                                                                                                    |                       |